# vManage Kernel Panic e release 20.3.2.1

## Sommario

Introduzione Problema Soluzione Configura controller disco dati Configurazione tipo disco rigido - Da IDE a SCSI Aggiornare alla versione 20.3.2.1.

### Introduzione

Questo documento descrive il problema che si verifica quando si verifica un errore irreversibile del kernel, ad esempio nel riavvio di vManage e nella versione 20.3.2.1.

### Problema

Èstato rilevato che in alcune installazioni si è verificato un errore irreversibile del kernel e le istanze di vManage sono state riavviate. È stato osservato che il server APP ha un elevato ingombro di memoria. La firma sarebbe il blocco dei processi Linux a causa di memoria insufficiente (OOM), con la memoria libera limitata inferiore o circa 300 MB liberi.

Le aree problematiche individuate sono:

- 1. IDE e SCSI
- 2. OOM Errore kernel

### Soluzione

Questo documento illustra le modifiche da apportare a ESXI 6.7 (16713306).

#### Configura controller disco dati

L'opzione sarà disponibile a seconda della capacità dell'hardware sottostante. Se il tipo di disco gestito dall'archivio dati è un disco rigido, sarà disponibile solo l'opzione SCSI. Se il disco che ospita il datastore è di tipo SSD, è possibile configurare sia SCSI che SATA. Si consiglia di configurare il controller del disco come SATA.

Eseguire il backup config-db o l'istantanea della VM prima di procedere.

Attenersi alla procedura seguente:

- 1. Usare il comando Request nms all stop dalla sessione di vManage CLI.
- 2. Spegnere la VM.

- 3. Aggiungere un nuovo dispositivo su ciascuna istanza di vManage, se non è già stato aggiunto.
- 4. Il nuovo dispositivo deve essere SCSI o SATA.
- 5. Modificare le impostazioni della VM sul disco host /opt/data su SATA o SCSI.
- 6. Riaccendere la VM.

#### Configurazione tipo disco rigido - Da IDE a SCSI

1. Selezionare l'opzione **Modifica** per la macchina virtuale in cui è necessario modificare il controller.

| 🔂 vM-20-IDE |               |                                    |          |                                           |                              |        |     |
|-------------|---------------|------------------------------------|----------|-------------------------------------------|------------------------------|--------|-----|
| 📝 Console   | 😹 Monitor 🛛 🕨 | Power on                           | Power of | f 📕 Suspend                               | 🗐 Reset 🛛                    | 🥖 Edit | ] ( |
|             |               | VM-20-II<br>Guest OS<br>Compatibil | DE<br>I  | Red Hat Enterprise<br>ESXi 5.0 virtual ma | e Linux 6 (64-bit)<br>achine |        |     |

2. Selezionare l'opzione **Add other device** (Aggiungi un'altra periferica) come mostrato nell'immagine.

| 🔂 Edit settings - vM-20-IDE (ESXi 5.0 virtual machine) |                         |           |           |  |  |
|--------------------------------------------------------|-------------------------|-----------|-----------|--|--|
| Virtual Hardware VM Options                            |                         |           |           |  |  |
| 🔜 Add hard disk 🛛 🎫 Add network ada                    | pter 🗧 Add other device |           |           |  |  |
| F 🔲 CPU                                                | 2 OD/DVD drive          |           |           |  |  |
| Memory                                                 | Floppy drive            |           |           |  |  |
| , memory                                               | 3270 Serial port        |           |           |  |  |
| Hard disk 1                                            | 19.0 🖪 Parallel port    |           | 0         |  |  |
| Hard disk 2                                            | USB controller          |           | 0         |  |  |
|                                                        | USB device              |           |           |  |  |
| Network Adapter 1                                      | VM Sound controller     | Connect   | 8         |  |  |
| Network Adapter 2                                      | Cor PCI device          | ✓ Connect | 8         |  |  |
| Floppy drive 1                                         | SCSI controller         | ~         | 0         |  |  |
| ▶ 🧾 Video Card                                         | Default settings        | ~         |           |  |  |
|                                                        |                         |           |           |  |  |
|                                                        |                         | Sa        | ve Cancel |  |  |

Selezionare il tipo di controller in base all'hardware sottostante.

Selezionare le opzioni in base al tipo di disco rigido.

• SATA per SSD.

• SCSI per HDD.

3. Fare clic sul disco in cui è ospitato /opt/data. Molto probabilmente sarà IDE come indicato:

| Hard disk 1      | 19.05 GB                                    |  |  |
|------------------|---------------------------------------------|--|--|
| ▼ 🔜 Hard disk 2  |                                             |  |  |
| Backing          | [datastore1] vM-20-IDE/vM-20-IDE_1.vmd<br>k |  |  |
| Capacity         | 200 GB                                      |  |  |
| Thin provisioned | No                                          |  |  |
| Controller       | IDE 0:1                                     |  |  |

#### 4. Infine, spegnere IDE su SCSI o SATA.

| 🖆 Edit settings - vM-20-IDE (ESXi 5.0 virtual machine) |                                         |           |  |  |  |
|--------------------------------------------------------|-----------------------------------------|-----------|--|--|--|
| ·                                                      | 32768 MB ~                              |           |  |  |  |
| Hard disk 1                                            | 19.051299/ GB ~                         | $\otimes$ |  |  |  |
| ✓ → Hard disk 2                                        | 200 GB ~                                | $\otimes$ |  |  |  |
| Maximum Size                                           | 4.77 TB                                 |           |  |  |  |
| Туре                                                   | Thick provisioned, lazily zeroed        |           |  |  |  |
| Disk File                                              | [datastore1] vM-20-IDE/vM-20-IDE_1.vmdk |           |  |  |  |
| Shares                                                 | Normal ~ 1000 ~                         |           |  |  |  |
| Limit - IOPs                                           | Unlimited ~                             |           |  |  |  |
| Controller location                                    | SCSI controller 0 V SCSI (0:0) V        |           |  |  |  |
| Disk mode                                              | Dependent ~                             |           |  |  |  |
| Sharing                                                | None                                    |           |  |  |  |
|                                                        | Save                                    | Cancel    |  |  |  |

- 5. Fare clic su **Salva**.
- 6. Riaccendere la VM.

### Aggiornare alla versione 20.3.2.1.

Con l'aggiornamento del sistema alla versione 20.3.2.1, il modo in cui l'integrazione di vAnalytics

con CloudServices è cambiata. Per rendere effettive queste modifiche migliorate, l'amministratore deve abilitare manualmente Cloud-Services e vAnalytics.

1. Le ottimizzazioni di Config-DB sono state eseguite per velocizzare i tempi di query.

2. Sono state implementate ottimizzazioni di sistema per garantire che il disco non sia sovraccaricato dai dati del dispositivo e sono state messe in atto le protezioni necessarie per interrompere la raccolta dei dati quando viene utilizzato l'80% dello spazio su disco.

3. Se vAnalytics non raccoglie dati da vManage, il sistema vManage non continua a scrivere sul disco in modo indiscriminato. Se vManage rileva che vAnalytics dispone di un backlog di dati pari al 10% dello spazio su disco, interrompe la scrittura dei dati per vAnalytics fino a quando vAnalytics non riprende la raccolta dei dati.